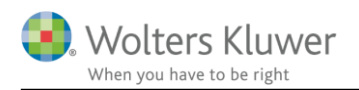

### 14. juni 2022

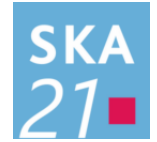

# Skat Nova

### Indhold

| 1 | For                     | Formue virksomhed - fejlbesked                   |    |  |  |  |
|---|-------------------------|--------------------------------------------------|----|--|--|--|
| 2 | Hvilke tal skal stemme? |                                                  |    |  |  |  |
|   | 2.1                     | Hvilke tal skal stemme overens                   | .3 |  |  |  |
|   | 2.2                     | Rødt udråbstegn                                  | .4 |  |  |  |
| 3 | Ret fejl - rækkefølge   |                                                  |    |  |  |  |
|   | 3.1                     | Klasse A regnskabet                              | .4 |  |  |  |
|   | 3.2                     | Tjek primotal                                    | .4 |  |  |  |
|   | 3.3                     | Tjek ultimotal                                   | .4 |  |  |  |
|   | 3.4                     | Korrektion af formue primo i personligt regnskab | .4 |  |  |  |

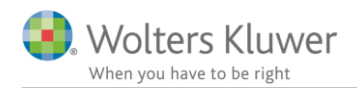

## 1 Formue virksomhed - fejlbesked

Hvad menes der med følgende fejlbesked?:

| 🎦 Fejikontrol                                                                                                    |                                             | $\times$ |
|----------------------------------------------------------------------------------------------------|---------------------------------------------|----------|
| Hanne: Der er en forskel mellem den indtastede virksomhedsformue ultimo og den beregnede virksomhedsformue :6152 (DELF)  | (1)                                         |          |
| Peter : Der er en forskel mellem den indtastede virksomhedsformue ultimo og den beregnede virksomhedsformue :6151 (DELF) | $\sim$                                      | 2        |
| Peter :Der er en forskel mellem den indtastede virksomhedsformue primo og den beregnede virksomhedsformue :6153 (DELF)   | $\left(\begin{array}{c}3\end{array}\right)$ | $\leq$   |
| Hanne :Der er en forskel mellem den indtastede virksomhedsformue primo og den beregnede virksomhedsformue :6154 (DELF)   | $\mathcal{O}_{\mathcal{I}}$                 | 4        |
|                                                                                                    |                                             |          |

I et personligt regnskab hvor virksomhedstal er indtastet i høj specifikation, tjekker programmet for sammenhæng i primo- og ultimoformue mellem virksomhedstal og formue i personligt regnskab.

## 2 Hvilke tal skal stemme?

Når der dobbeltklikkes på fejlbeskeder ovenfor, så hoppes der til virksomhedsformue i formue i det personlige regnskab.

| Arbejdsgang ×                                                                                                    |           | Input Personligt Regnskab                    |                         |           |           |  |  |
|----------------------------------------------------------------------------------------------------|-----------|----------------------------------------------|-------------------------|-----------|-----------|--|--|
| Forberedelse                                                                                                    | $\otimes$ | + Obligationer                               | Gå                      |           |           |  |  |
| Indkomstoplysninger (                                                                                                    | *         | + Aktiesparekonto                            | Gå                      |           |           |  |  |
| Skatteberegning                                                                                                    | $\approx$ | + Pantebreve                                 | Gå                      |           |           |  |  |
| Afstemping                                                                                                    | 2         | + Finansielle kontrakter                     | Ga                      |           |           |  |  |
|                                                                                                    | <u> </u>  | + Anparter og andele<br>+ Kontant beholdning | Gå                      |           |           |  |  |
| Inductedning/print                                                                                                    | <u> </u>  | + Tilgodehavender                            | Gå                      |           |           |  |  |
|                                                                                                    |           | + Hensættelser til udskudt skat              | Gå                      |           |           |  |  |
| Oversigt                                                                                                    |           | + Tilgodehavende skat og AM-bidrag           | B-indkomst Tidligere år |           |           |  |  |
| Årsopgørelse 2021 Basisoplyspinger                                                                                                    |           | + Virksomhed                                 | Gå                      | 3.998.202 | 3.319.202 |  |  |
| Oplysningsskema 2021                                                                                                    |           | Aktiver i alt                                |                         | 3.998.202 | 3.319.202 |  |  |
| Personligt regnskab Sammenligningstal                                                                                                    |           | PASSIVER                                     |                         |           |           |  |  |
| Virksomhedsoversigt                                                                                                    |           | Formue                                       |                         | 2.722.059 | 3.319.202 |  |  |
|                                                                                                    |           | Formue ekski. henlæggelser                   |                         | 2.722.059 | 3.319.202 |  |  |
|                                                                                                    |           | + Henlæggelser                               | Øvrige                  |           |           |  |  |
|                                                                                                    |           | + Hensættelser til udskudt skat              | Øvrige Virksomhed       |           |           |  |  |
|                                                                                                    |           | Hensættelser i alt                           |                         |           |           |  |  |
|                                                                                                    |           | + Prioritetenæld                             |                         |           |           |  |  |
| I 📖 Indkomster Person 1 ¼ Indkomster Person 2 ¼ Formue Person 1 ¼ Formue Person 2 ¼ Formue Fælles ¼ Kaoitalforklarino Person 1 ¼ Kaoitalforklarino Person 2 |           |                                              |                         |           |           |  |  |

Virksomhedsformue kan også tilgås via formue i personligt regnskab:

I virksomhedsformue ses hvilke virksomheder hvor tal ikke stemmer til indtastning i høj specifikation, de er markeret med rødt og røde udråbstegn.

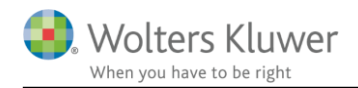

#### 2.1 Hvilke tal skal stemme overens

Se sammenhæng herefter:

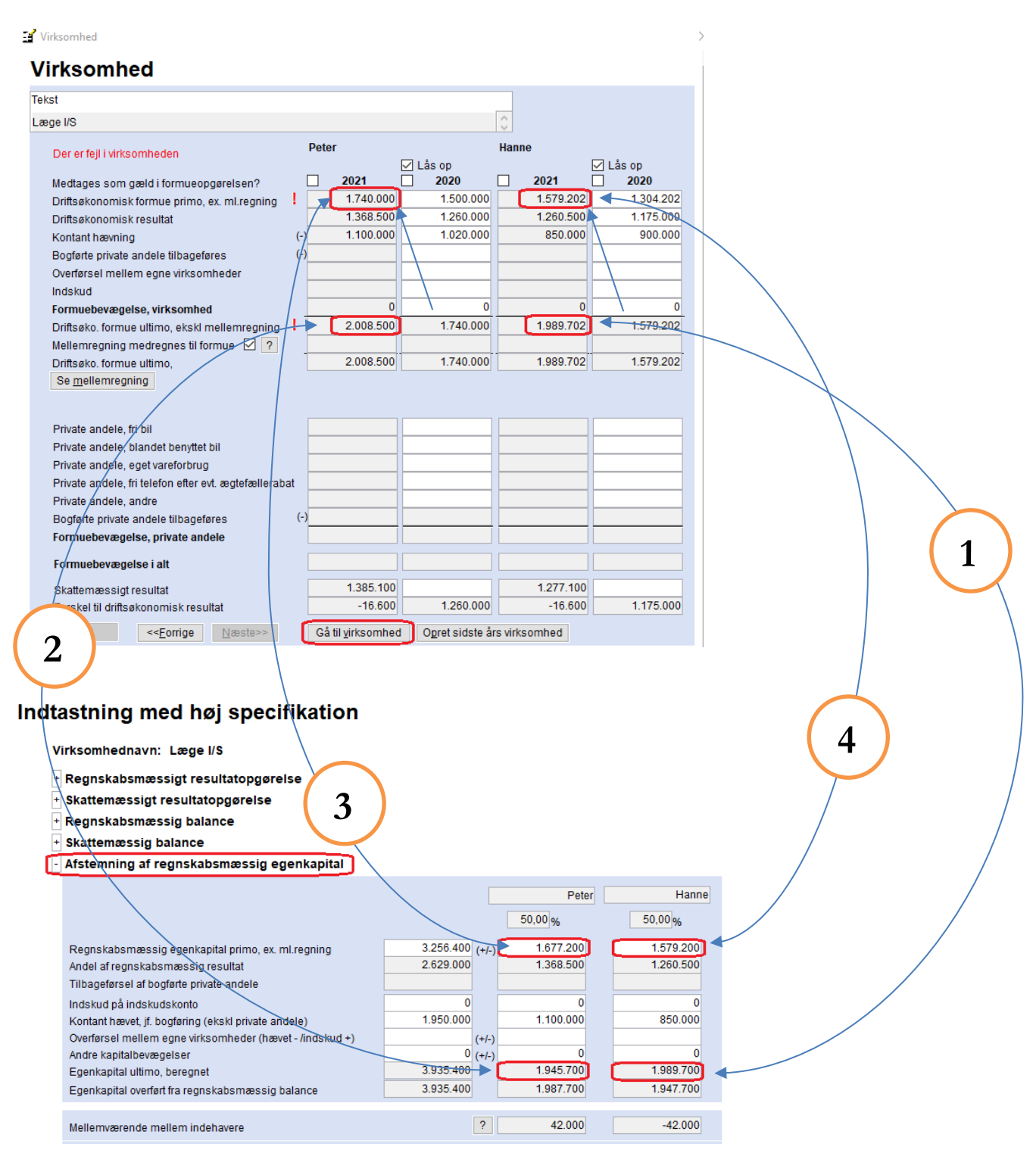

Ved at klikke på 'Gå til virksomhed' kan virksomhedstal i høj specifikation ses.

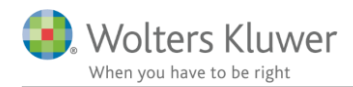

#### 2.2 Rødt udråbstegn

Det røde udråbstegn viser om det er primo eller ultimo eller begge der ikke stemmer.

Det kan ikke ses af markering, om det er person 1 eller 2 der er fejl i, eller begge.

Men når tal for begge personer stemmer, så forsvinder de røde udråbstegn.

### 3 Ret fejl - rækkefølge

Her er et forslag til rækkefølge for at løse fejlbesked og rette fejl.

#### 3.1 Klasse A regnskabet

Det er Klasse A regnskabet (note med kapitalindestående) der viser facit og bevægelser.

Find note til egenkapital i Klasse A virksomheden, og tjek tal.

#### 3.2 Tjek primotal

Primoformue for virksomhed i formuen er beregnet ud fra sidste års ultimoformue. Det er ofte her der mangler tal, og når primoformue er på plads, så stemmer ultimoformuen.

Klik på lås op over sidste års kolonne, så kan tal ændres.

#### 3.3 Tjek ultimotal

Ultimo tal kan ikke ændres i formue i personligt regnskab men skal ændres i høj specifikation hvis tal ikke er korrekte. Herefter overføres tal automatisk til årets tal i virksomhed i formuen.

#### 3.4 Korrektion af formue primo i personligt regnskab

Hvis sidste års tal i formue ikke stemmer med de reelle virksomhedstal jf. Klasse A regnskabet, så kan det være nødvendigt at korrigere formuen primo i det personlige regnskab.